## How to assign proxy to an individual in Colleague Self-Service

- 1. Log-in to Colleague Self-Service at <u>https://rivu-ss.colleague.elluciancloud.com/Student</u>.
- 2. On the left-hand side, select the user options using the icon below:

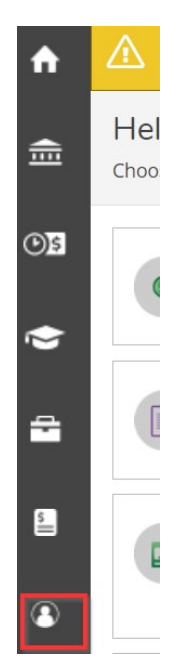

3. Select View/Add Proxy access the menu below:

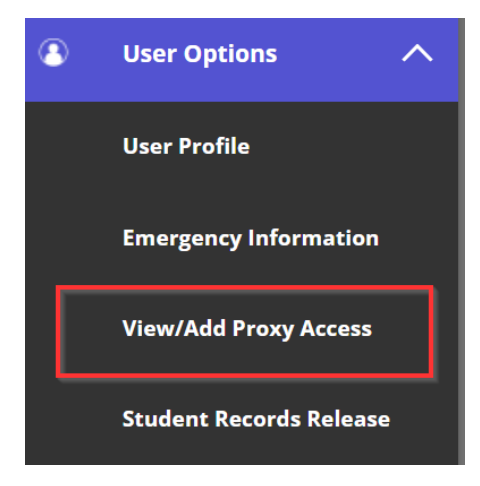

4. Select Add a Proxy:

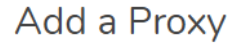

Select a Proxy

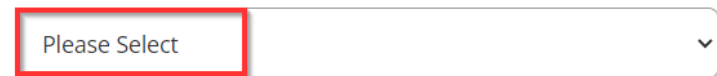

- 5. The form requires the following fields:
  - a. First and Last Name

- b. Email Address, one that is not shared with the student
- c. Phone Number, preferably a mobile phone
- d. Relationship

The other fields are optional. Below this information, you can either allow complete access or select access. Determine what you want to give the individual access.

| Student Finance i | 🗌 Financial Aid 🪺            |
|-------------------|------------------------------|
| Account Activity  | Offer Letter                 |
| C Account Summary | Financial Aid Home           |
|                   | Correspondence Option        |
|                   | Request a New Loan           |
|                   | My Awards                    |
|                   | FA Outside Awards            |
|                   | FA Required Documents        |
|                   | Satisfactory Academic Progre |
|                   | College Financing Plan       |
| General 🚺         | Academics (i)                |
| Notifications     | Grades                       |

6. When the choices have been selected, click submit.